## Hoe schrijf je je in voor Strijd van Salland?

- 1. Ga op onze website naar de activiteit waaraan je wilt deelnemen (bijv. wandelen)
- 2. Kies een afstand en klik op "schrijf je in"
- 3. Vervolgens opent er een apart schermpje met daarin alle beschikbare tickets. Scroll dan binnen dit schermpje naar de juiste activiteit en klik op "kiezen".
- 4. Geef het aantal personen op (volwassenen en kinderen t/m 12 jaar apart).
- 5. Klik rechts onderin dit schermje op "volgende".
  - Vul je **persoonlijke gegevens** in.
  - Kies de **gewenste afstand**. ( alleen als de activiteit meerdere afstanden heeft, kun je hier je keuze maken).
  - Vervolgens kun je nog aangeven of je <u>een (gratis!) Strijd van Salland shirt</u> wilt en zo ja, in welke maat. Je kunt hier meerdere shirts in verschillende maten bestellen. Heb je nog een shirt van een vorige editie, dan hoef je dit niet te doen.
- 6. Klik op "volgende".
- 7. Dan komt er een scherm met de volgende opties:

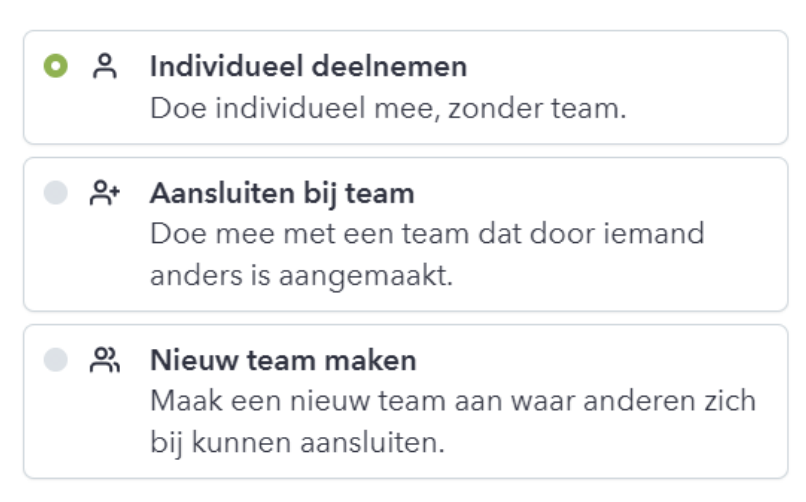

Maak je keuze. Als je individueel deelneemt, krijg je je persoonlijke actiepagina. Als je aansluit bij een team, geef dan op bij welk team. Als je zelf een team aanmaakt, geef je de teamnaam op en kunnen mensen aansluiten bij jouw team.

- 8. Vervolgens worden nog even alle gegevens gecheckt. Als deze juist zijn klik je op "volgende" en ga je door naar de betaling.
- 9. Ga akkoord met de voorwaarden en betaal.
- 10. Na succesvolle inschrijving wordt er automatisch een persoonlijke actiepagina voor je aangemaakt onder "Deelnemers" op onze website.
- 11. Klaar? Dan ben je officieel deelnemer van Strijd van Salland! 🍐 🎉

Het inschrijfsysteem rekent € 0,90 per deelnemer als transactiekosten. Hierdoor betaal je als volwassene dus in totaal € 20,90. Dit zorgt ervoor dat we een soepel en veilig inschrijvingsproces kunnen aanbieden.